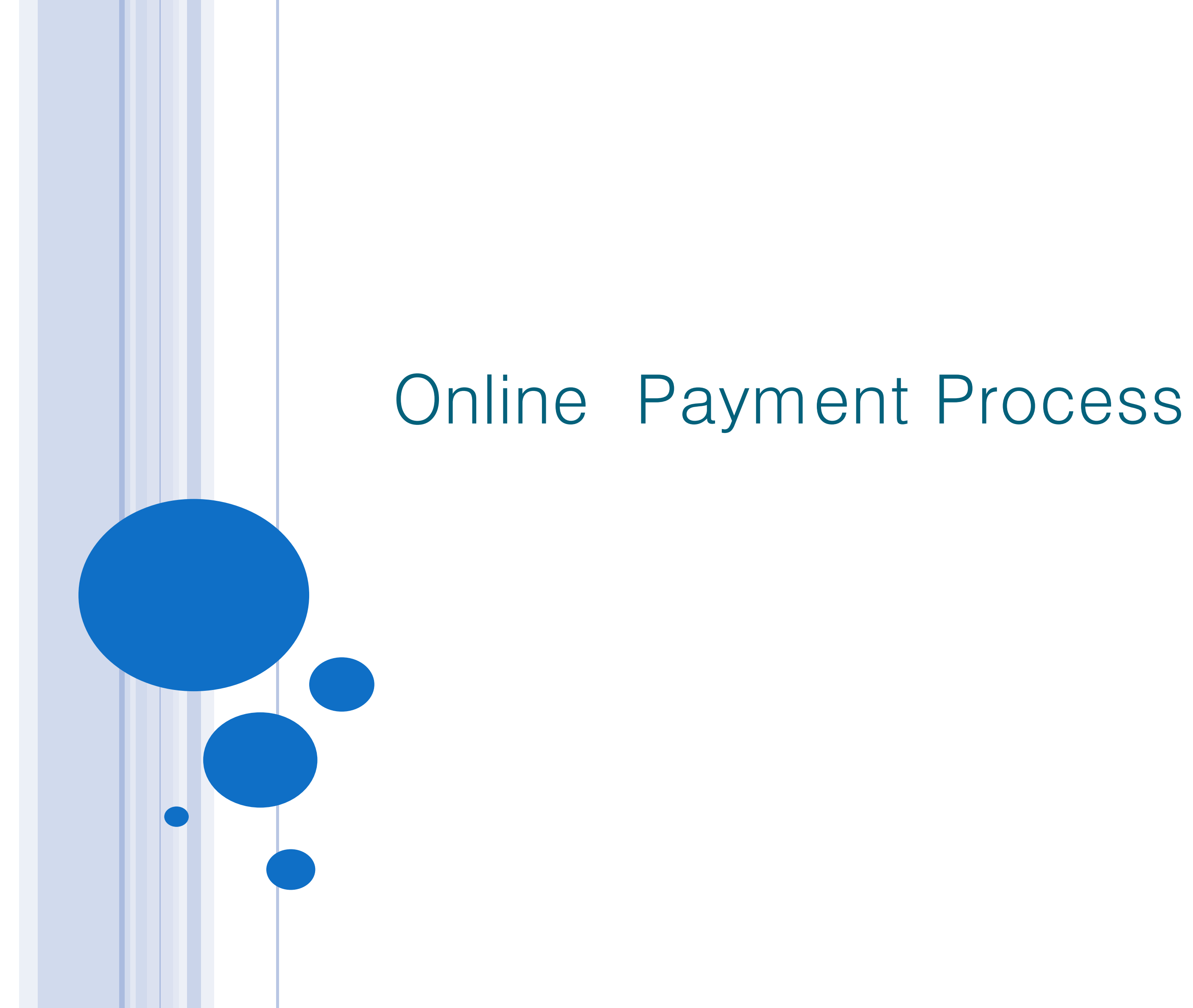

# The First Step:

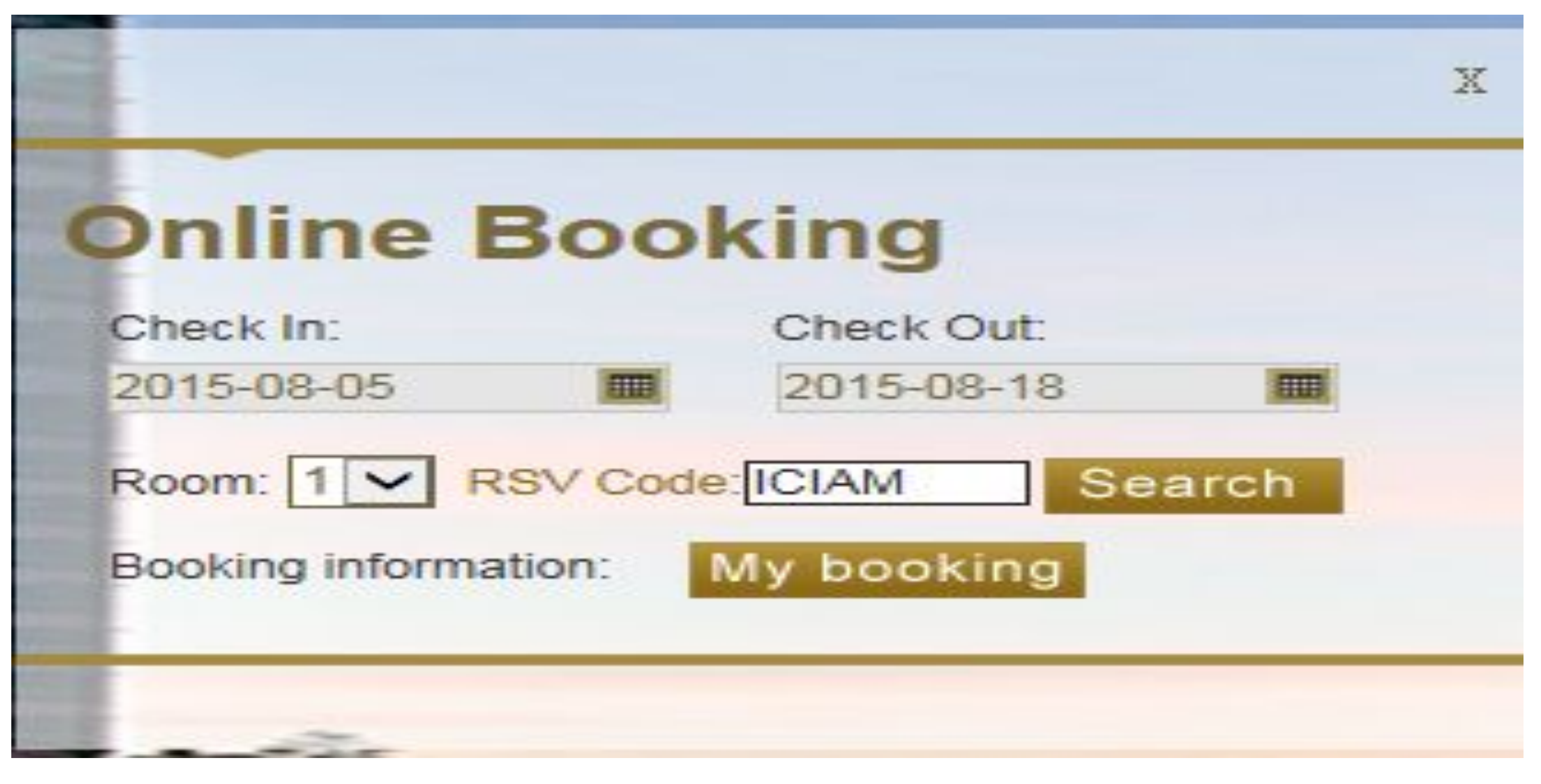

| Search<br>Che<br>A | ck In: 2015-08-05 | Check Out: 2015-08-18 | Rooms: 1<br>Search   |         |
|--------------------|-------------------|-----------------------|----------------------|---------|
| Result:            |                   | Check In:2015-08-05   | Check Out:2015-08-18 | Rooms:1 |

Exquisite comfort defines the Standard Room - Twin, that offers window to view and enjoy the dynamic Beijing Cityscape. The room features DDD/IDD telephones, free access to broadband Internet, in-room safe, satellite TV, coffee/tea making equipment. The marble walls, bathroom with separate shower and an indulgent bed with duvet make for a relaxing stay. The room dimension is 30sqm.No extra bed.

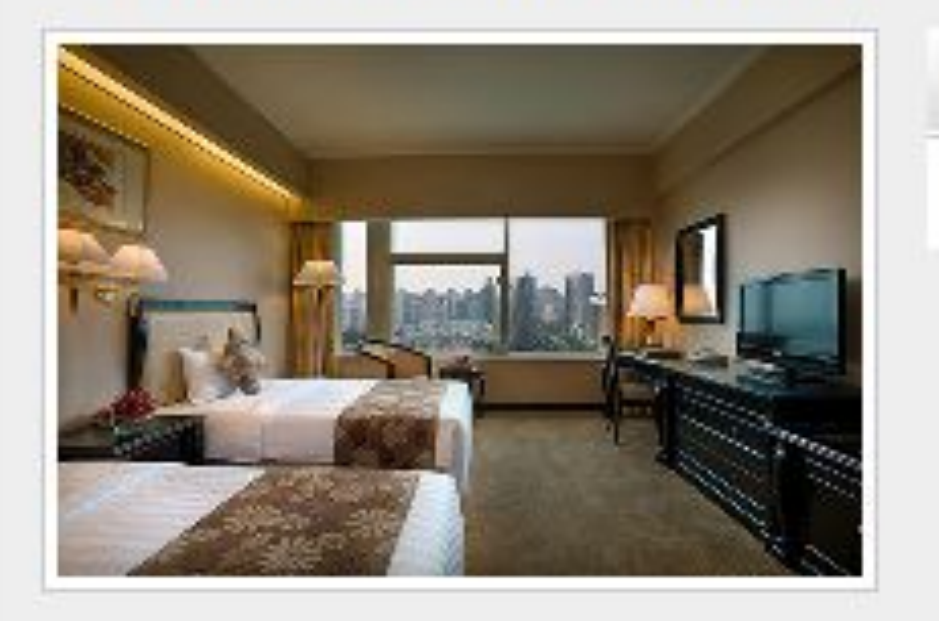

Rate Plan

ICIAM 2015

| Average Rate | Breakfast   | Payment       |         |
|--------------|-------------|---------------|---------|
| ¥ 780        | 2 breakfast | Prepay Online | Booking |
|              |             |               |         |

# The third Step:

| Guest Info:                                                                          |
|--------------------------------------------------------------------------------------|
| *Last Name: *First Name:                                                             |
| Room Requirement: O Non-smoking O Smoking O No Preference                            |
| Arrival Time: before 18:00 V If you will arrive after 18:00, please confirm with us. |
| Remark:                                                                              |
| $\sim$                                                                               |
|                                                                                      |
| Contact Info:                                                                        |
| *Last Name:                                                                          |
| *Mobile: Telephone:                                                                  |
| *Empail:                                                                             |
| Linail                                                                               |
| Payment:                                                                             |
|                                                                                      |
| Prepay Online                                                                        |
|                                                                                      |
| Back Submit                                                                          |
|                                                                                      |
|                                                                                      |
|                                                                                      |
|                                                                                      |
|                                                                                      |
|                                                                                      |
|                                                                                      |

### THE FOURTH STEP:

### Fill in the form and then push the Submit Button .,then You can See the following form :

### Prepay Online

Your order has sent, order no is: RF023460000601 Please choose payment and finish booking!

If you have any questions, please call:861058651166

Hotel name: Celebrity International

Grand Hotel

Room Type:Standard Twin Bed Room

122 13

Check Out:2015-08-18

57555

Rooms:1Room(s)

Total rate:¥10140.00

Choose Payment

Pay platform alipay For Chinese Local Bank Cards (include credit cards and Union Pay)
 The second second s

O Pay platform payPal

Confirm

Check In:2015-08-05

Rate Plan:ICIAM 2015

Guest:debiceshi debiceshi

# THE FIFTH STEP:

# Choose Pay platform payPal and push confirm :

### **Prepay Online**

Your order has sent,order no is: RF0234600000601 Please choose payment and finish booking!

If you have any questions, please call:861058651166

Hotel name: Celebrity International

Room Type:Standard Twin Bed Room

Grand Hotel

Check In:2015-08-05

Check Out:2015-08-18

Rooms:1Room(s)

G

Total rate:¥10140.00

Choose Payment

O Pay platform alipay For Chinese Local Bank Cards (include credit cards and Union Pay)

Pay piatform payPai

Confirm

Rate Plan:ICIAM 2015

Guest:debiceshi debiceshi

### THE SIXTH STEP:

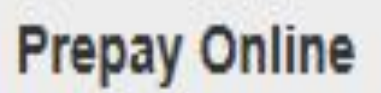

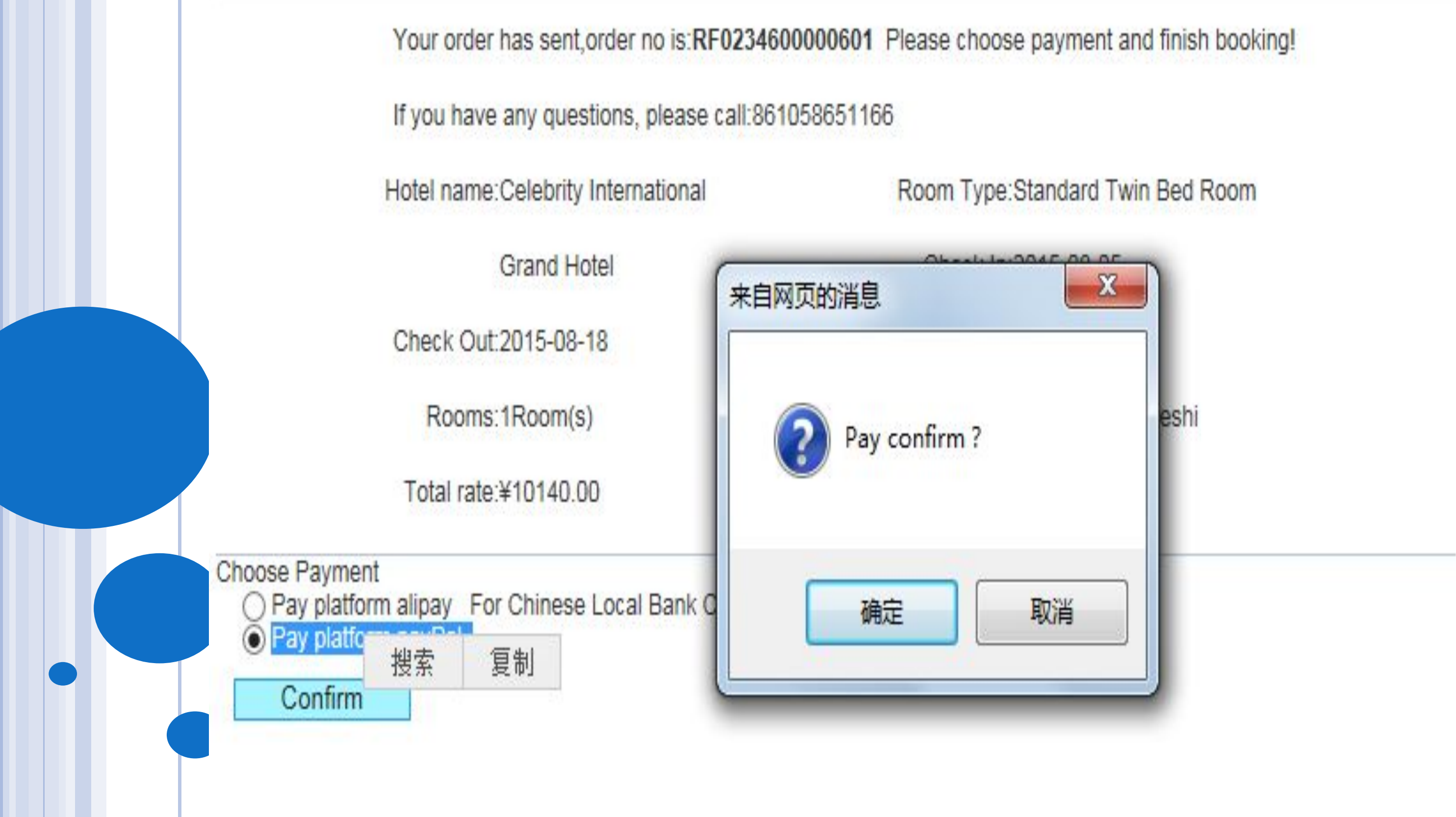

### THE SEVENTH STEP

### If appear the following, please click the following situation

### Again

**Celebrity International Grand Hotel** 

Please finish pay 8

If payment has problems,

Click and pay again 💽

Select " click to pay again " button, jump to a new window and open " Alipay-Online payment" page. At this time, please confirm the browser menu - > Tools > block pop-up window option is in the closed state (This is the way of IE browser. If you use other browser, please refer to the relevant help files.)

All prepaid orders receive order confirmation notice until it was paid online.

× Close

# THE EIGHTH STEP: Push the Yellow Button like the Following Picture :

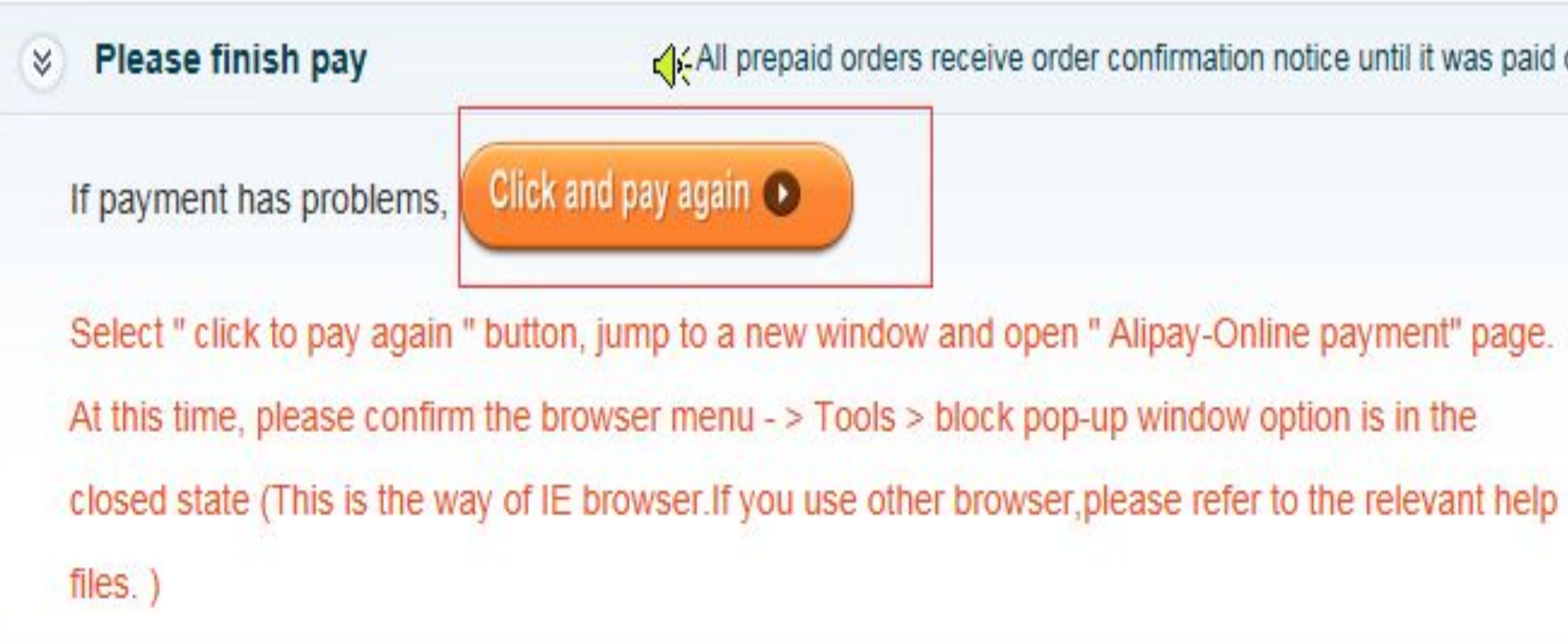

All prepaid orders receive order confirmation notice until it was paid online.

### THE NINETH STEP:

| <ul> <li>使用我的PayPal账户付款<br/>·</li></ul>                         | 结账                                                                                                    | PayPal 🔒                                                                                                    |
|-----------------------------------------------------------------|----------------------------------------------------------------------------------------------------|----------------------------------------------------------------------------------------------------|
| 请登录到您的账户以完成此次购物<br>← 使用借记卡或信用卡付款<br>(可选)加入PayPal以便日后更快<br>国家或地区 | 结账                                                                                                    |                                                                                                    |
| ◆使用借记卡或信用卡付款<br>(可选)加入PayPal以便日后更快 国家或地区                        | 结账                                                                                                    |                                                                                                    |
| ▼使用借记卡或信用卡付款<br>(可选)加入PayPal以便日后更快 国家或地区                        | 结账                                                                                                    |                                                                                                    |
| (可选)加入PayPal以便日后更快<br>国家或地区                                     | 结账<br>〔 <b>美国</b>                                                                                             |                                                                                                    |
| 国家或地区                                                           | 美国                                                                                                    |                                                                                                    |
| 国家或地区                                                           | 美国                                                                                                    |                                                                                                    |
|                                                                 |                                                                                                    | ~                                                                                                    |
|                                                                 |                                                                                                    | 7                                                                                                    |
| 卡号                                                              |                                                                                                    |                                                                                                    |
| 付款类型                                                            |                                                                                                    | ACCELLANCE OF CONTRACT OF CONTRACT. |
| 失效曰期                                                            | mm yy                                                                                                    |                                                                                                    |
|                                                                 | 1                                                                                                    |                                                                                                    |
| CSC<br>这里44万名                                                   |                                                                                                    | C                                                                                                    |
|                                                                 |                                                                                                    | ·                                                                                                    |
| <b>账单信息</b>                                                     |                                                                                                    |                                                                                                    |
| Т.                                                              |                                                                                                    |                                                                                                    |
| 姓                                                               |                                                                                                    |                                                                                                    |
| 地址第1行                                                           |                                                                                                    |                                                                                                    |
| 9                                                               |                                                                                                    |                                                                                                    |
|                                                                 |                                                                                                    |                                                                                                    |
|                                                                 | 1                                                                                                    |                                                                                                    |
|                                                                 |                                                                                                    |                                                                                                    |
|                                                                 |                                                                                                    |                                                                                                    |
| ✓ 与账单地址—致                                                       |                                                                                                    |                                                                                                    |
|                                                                 |                                                                                                    |                                                                                                    |
| 移动电话>                                                           |                                                                                                    |                                                                                                    |
|                                                                 |                                                                                                    |                                                                                                    |
| 555-555-1234                                                    |                                                                                                    |                                                                                                    |
|                                                                 |                                                                                                    |                                                                                                    |
|                                                                 |                                                                                                    |                                                                                                    |
|                                                                 |                                                                                                    |                                                                                                    |
| <u>清漆力口</u>                                                     |                                                                                                    |                                                                                                    |
|                                                                 |                                                                                                    |                                                                                                    |
| 富息,确保正确无误。                                                      |                                                                                                    |                                                                                                    |
| A-+=+                                                           |                                                                                                    |                                                                                                    |
| 13 AL                                                           |                                                                                                    |                                                                                                    |
|                                                                 | 付款处理商                                                                                                    | -PavPa                                                                                                    |
|                                                                 | <ul> <li>内 家 英 型</li> <li>氏 次 日 期</li> <li>氏 次 日 第</li> <li>氏 不 一 一 一 一 一 一 一 一 一 一 一 一 一 一 一 一 一 一</li></ul> | 付款类型 ¥SA merced PECFF 大效日期 mm yy                                                                                                    |

THE END :

Push the payment button You can Finish the Booking .

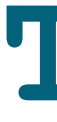

### Thank you !